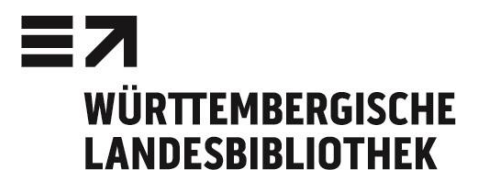

ి

# Pressedatenbank: Süddeutsche Zeitung Archiv (SZ Archiv)

#### Inhalt

- Artikel aus den Ausgaben Deutschland, Bayern und München der Süddeutschen Zeitung mit den Landkreisausgaben seit 1992, tagesaktuell
- Artikel aus dem SZ-Magazin (seit 1999) und aus Sonderausgaben, wie SZ-Extra, Primetime und SZ Wissen und der Online-Ausgabe sueddeutsche.de (seit 2008)
- Artikel bzw. Zeitungsseite als PDF im Original-Layout inkl. Illustrationen, Bildern (ab 1998)
- Artikel und Ganzseiten der Stuttgarter Nachrichten seit Januar 2013
- Artikel und Ganzseiten der Stuttgarter Zeitung seit April 2012

# Zugriff über DBIS

- www.wlb-stuttgart.de → Literatursuche → Digitale Bibliothek → Datenbank-Infosystem DBIS
- Innerhalb von DBIS: Fachgebiete → Allgemeine und fachübergreifende Datenbanken → Süddeutsche Zeitung
- Benutzung der Datenbank auch extern für registrierte Benutzer möglich

#### Suchmaske Artikelsuche

#### Süddeutsche Zeitung Archiv LibraryNet

GANZSEITEN

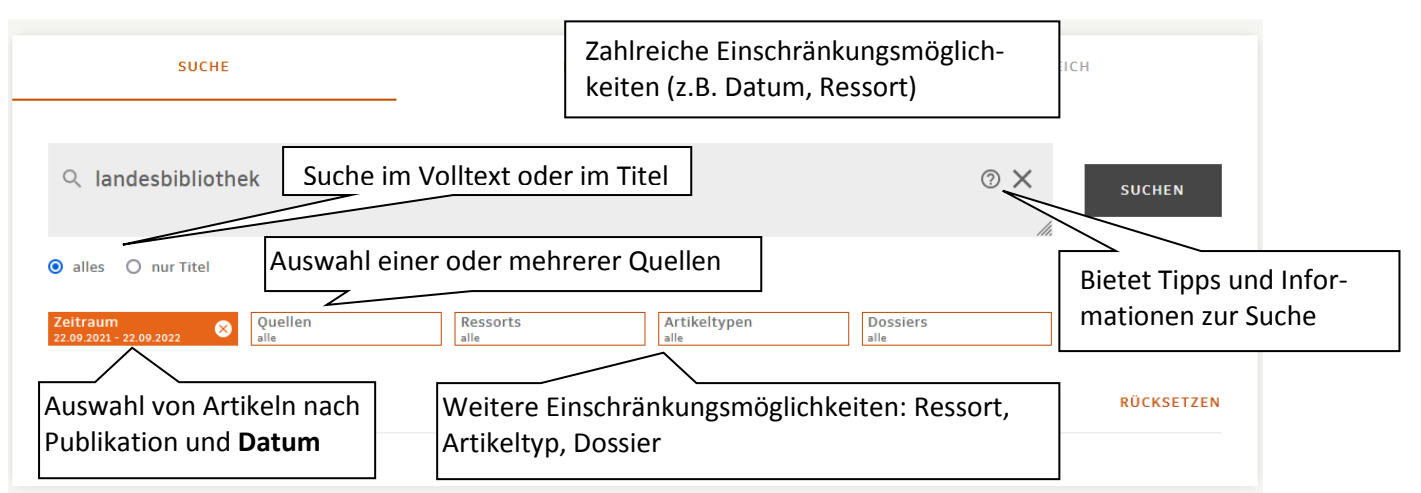

### **Zur Recherche**

- Groß- und Kleinschreibung wird nicht berücksichtigt
- Auflösung der Umlaute nicht notwendig
- Mehrere Begriffe nebeneinander werden automatisch mit UND verknüpft
- Bool'sche Operatoren: AND, OR, NOT
- Phrasensuche: Begriffe in Anführungszeichen ("") setzen

# Platzhalter (Trunkierungszeichen)

- \*: ersetzt eine beliebige Anzahl von Zeichen (bei Suchbegriffen ab einer Länge von mindestens drei Zeichen), z.B.: kloster\* sucht Klostermusik, Klosterbibliothek, Klosterkirche
- !: ersetzt genau ein Zeichen, z.B. Bürger!eld
- : (Doppelpunkt): ersetzt 0 oder ein 1 Zeichen, z.B. Schiff:ahrt

# Trefferliste

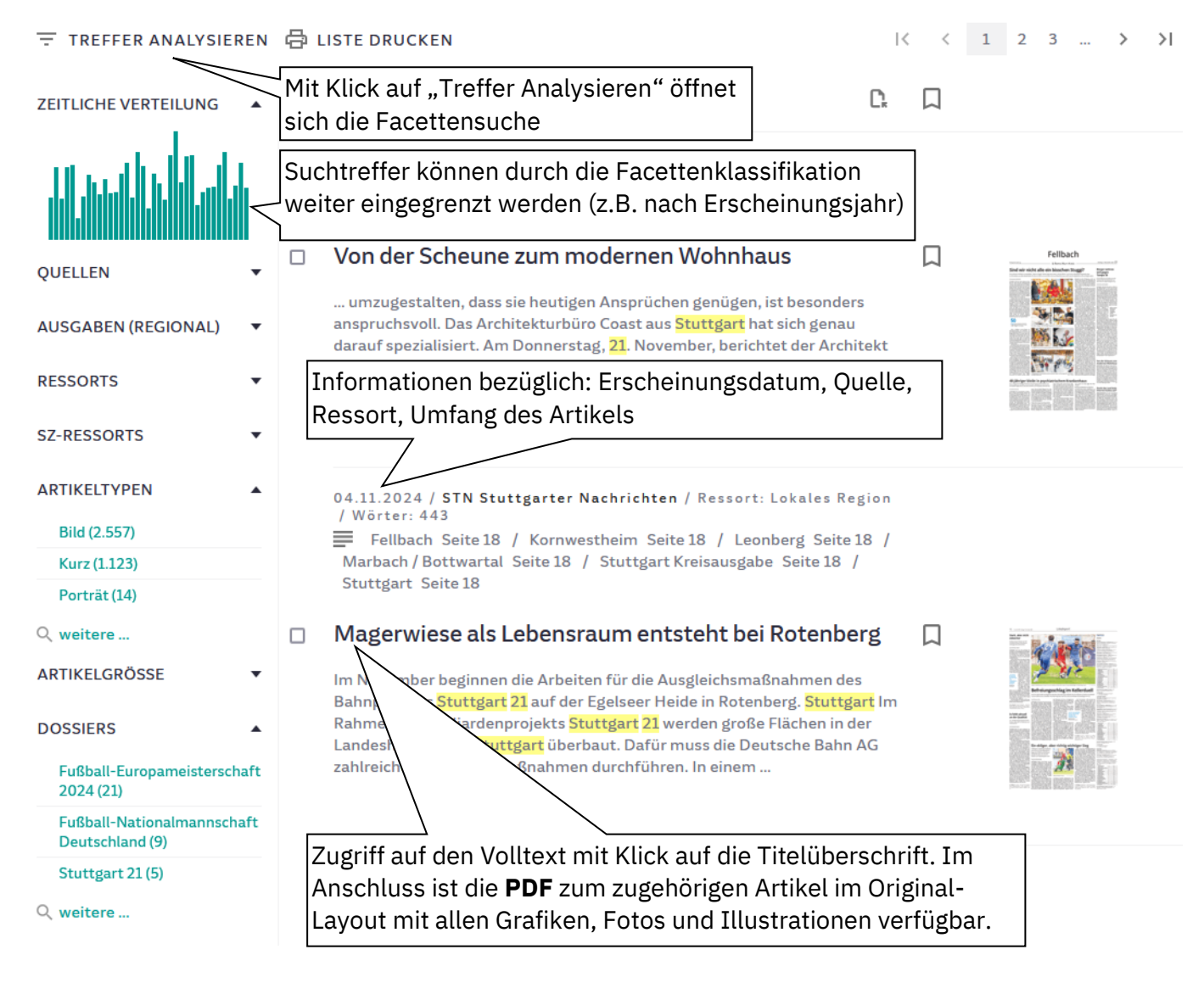

# Export der Dokumente 🖂 🖨

PDF-Artikel: Abspeichern der zugehörigen Seite im Original-Layout des Artikels; ganze Zeitungsseite als Ausdruck kaum lesbar

### Haben Sie Fragen?

Information: Mo-Fr 8:00-22:00 Uhr, Sa 10:00-20:00 Uhr Telefon: 0711/13798-200 - E-Mail: information@wlb-stuttgart.de S